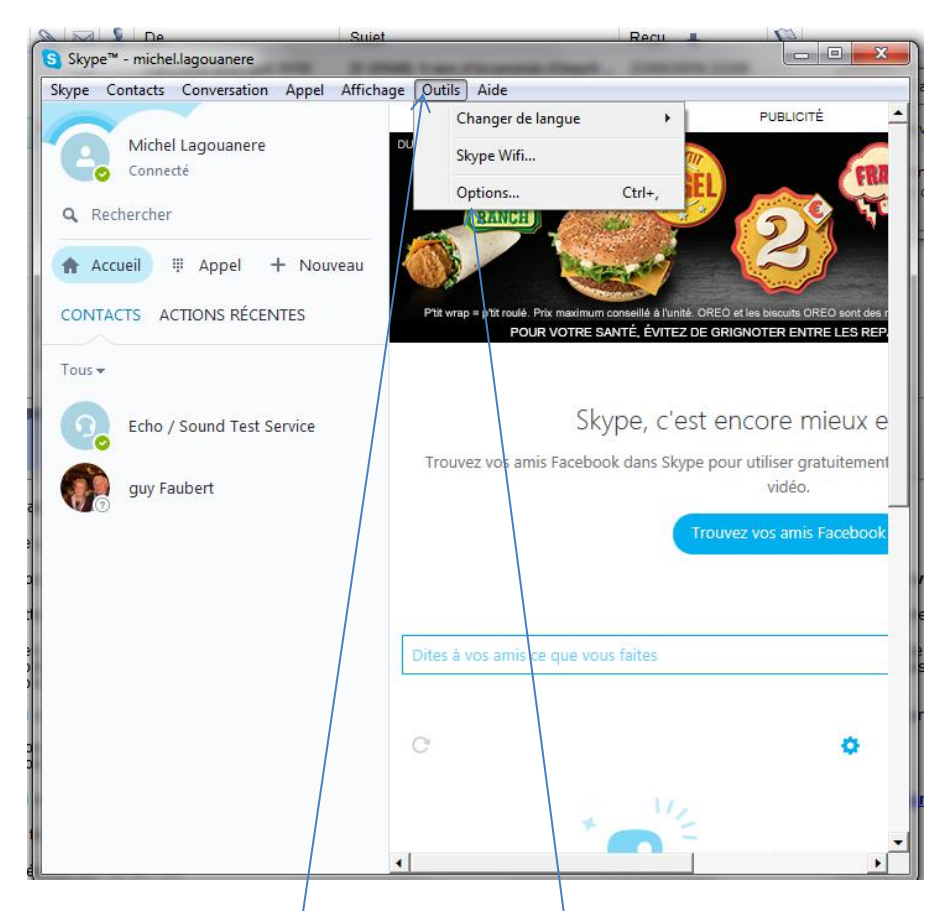

Fenêtre Skype clic sur Outils puis sur Options

| S Skype <sup>™</sup> - Options |                                                                                                    |
|--------------------------------|----------------------------------------------------------------------------------------------------|
| <b>G</b> énéralités            | Paramètres généraux : configurez tous les paramètres de base dont vous avez besoin pour utiliser Skype |
| S Paramètres généraux          | Appeler un contact lorsque je double-clique dessus                                                     |
| <b>9</b> Paramètres audio      | Me montrer Absent après avoir été inactif D minutes                                                    |
| <ul><li>●) Sonneries</li></ul> | Lancer Skype au démarrage de Windows                                                                   |
| Paramètres vidéo               | Me connecter au démarrage de Skype                                                                     |
| 🗢 Skype Wifi                   | Langue du programme Français (French)                                                                  |
| Skype Translator               | ☑ Afficher les images de profil                                                                        |
| Vie privée                     | Afficher l'aperçu des messages dans la barre latérale                                                  |
| Notifications                  |                                                                                                    |
| C Appels                       |                                                                                                    |
| Oconversations & SMS           | Autres choses que vous pouvez faire                                                                    |
| Avancées                       | Changer votre avatar                                                                                   |
|                                | Ajouter des détails à votre profil                                                                     |
|                                | Enregistrer Annuler                                                                                    |
|                                |                                                                                                    |

Ensuite sur paramètre vidéo

| Skype™ - Options          |                                                          |
|---------------------------|----------------------------------------------------------|
| S Généralités             | Paramètres vidéo : configurez votre webcam               |
| S Paramètres généraux     | Webcam : Logitech QuickCam Communicate STX               |
| <b>9</b> Paramètres audio |                                                          |
| Sonneries                 |                                                          |
| Paramètres vidéo          |                                                          |
| 중 Skype Wifi              |                                                          |
| Skype Translator          |                                                          |
| Vie privée                | Modifiez votre avatar Paramètres Webcam                  |
| i Notifications           |                                                          |
| C Appels                  | Recevoir automatiquement la vidéo et le partage d'écrans |
| Conversations & SMS       | de tout le monde des personnes de ma liste de contacts   |
| Avancées                  | 🔘 de personne                                            |
|                           |                                                          |
|                           | Enregistrer                                              |
| -                         |                                                          |

## Puis sur le bouton paramètres Webcam

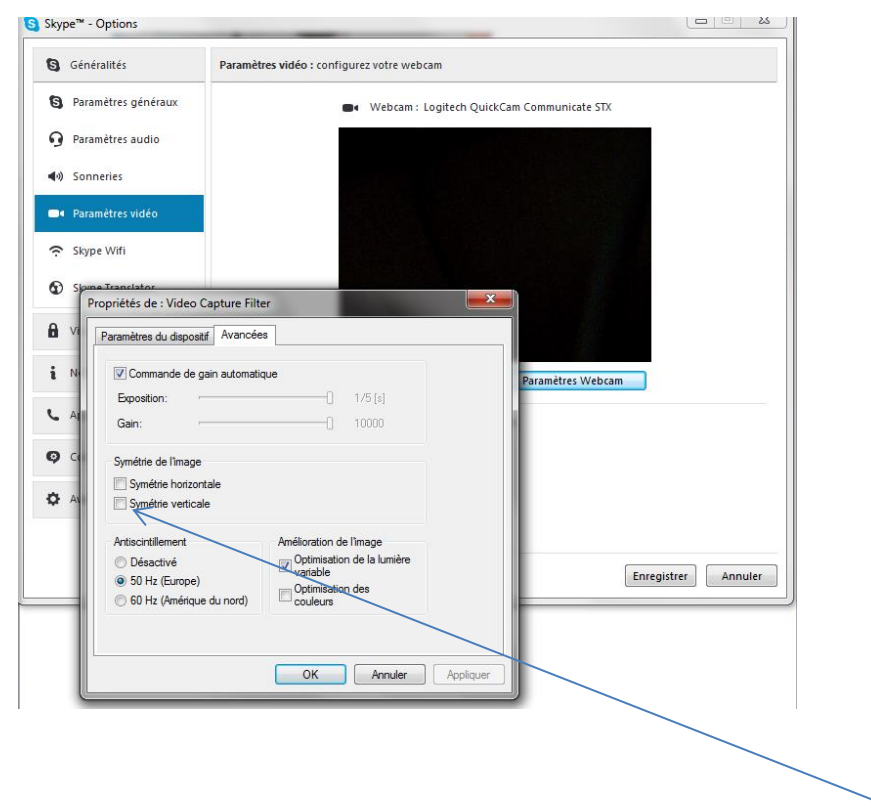

Dans la fenêtre qui s'ouvre clic sur l'onglet Avancées et décoche symétrie verticale